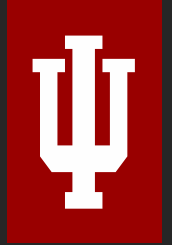

# How to Submit an Internship Experience on Handshake

Indiana University-Indianapolis

# Log in to Handshake

Login in with your IU credentials

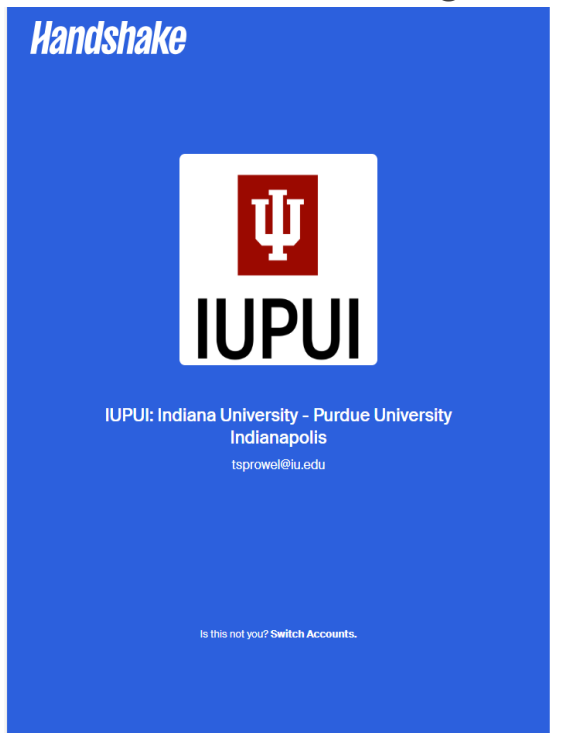

Hello! Click below to sign in to your account

Indiana University-IUPUI Login

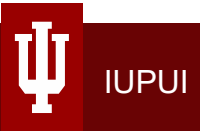

#### Select Career Center on the left-hand side

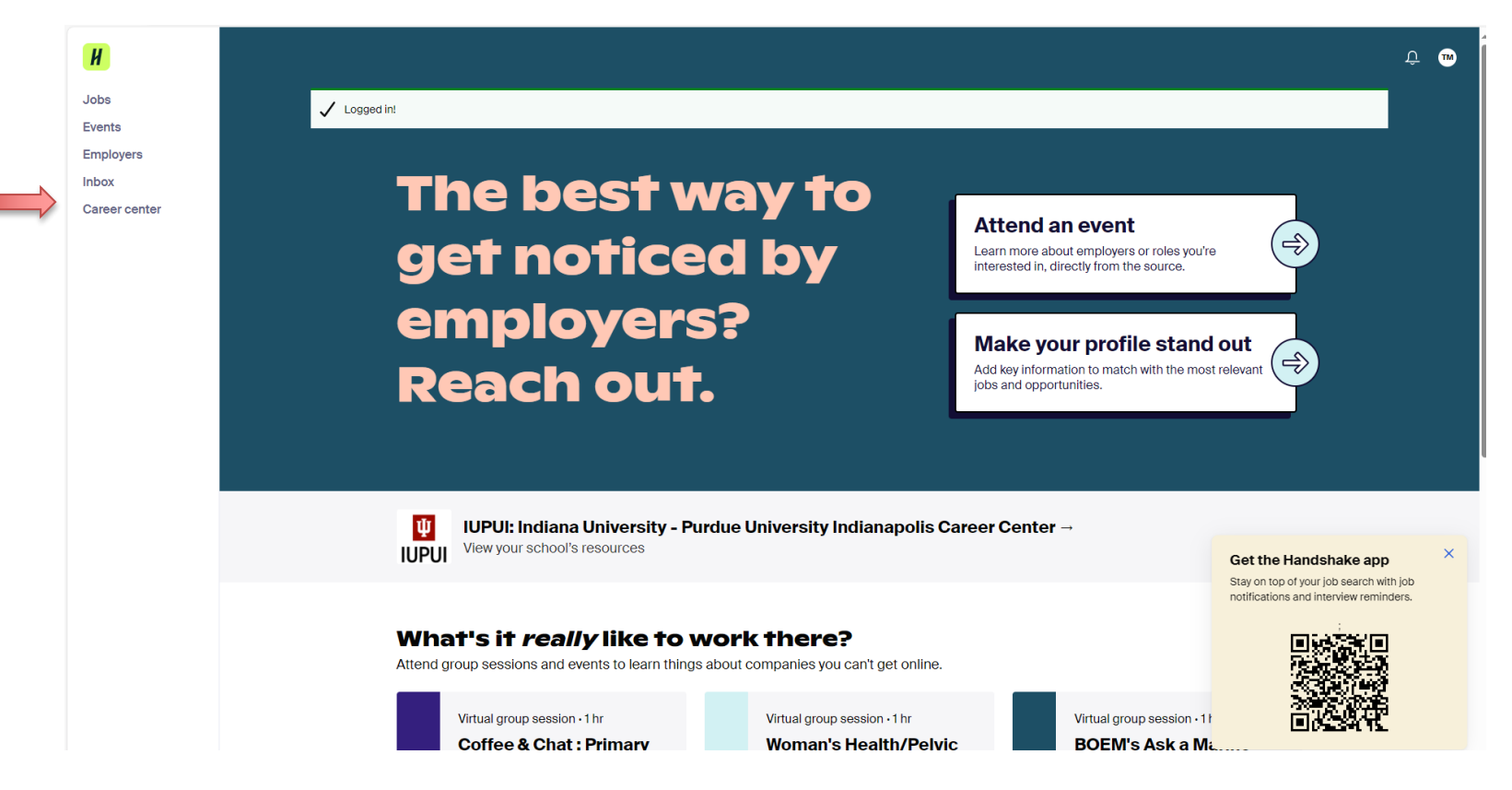

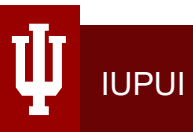

#### **Select Experiences**

H Û 🚥 Career center Jobs **Ψ** IUPUI Events Employers Inbox Career center ψ IUPUI IUPUI: Indiana University - Purdue University Indianapolis Appointments --Experiences ---Surveys → Schedule time to meet with Track your internship or co-op Answer questions from your career experts and build your career experiences center **Career Centers Contact Information** Website ψ ψ IUPUI - O'Neill School of Public and Environmental IUPUI http://www.career.iupui.edu Affairs IUPUI Phone (317) 274-0857 IUPUI - Campus Career and Advising Services JOBS for Jags Email IUPUI - Office of Student Employment (CCAS) ccas@iupui.edu Location Ψ IUPUI - IU Luddy School of Informatics, 420 University Boulevard, Indianapolis, Indiana 46202, IUPUI - School of Liberal Arts Computing, and Engineering United States of America Ψ IUPUI - Fairbanks School of Public Health IUPUI - School of Science About

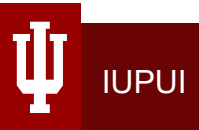

#### **Select Request an Experience to begin**

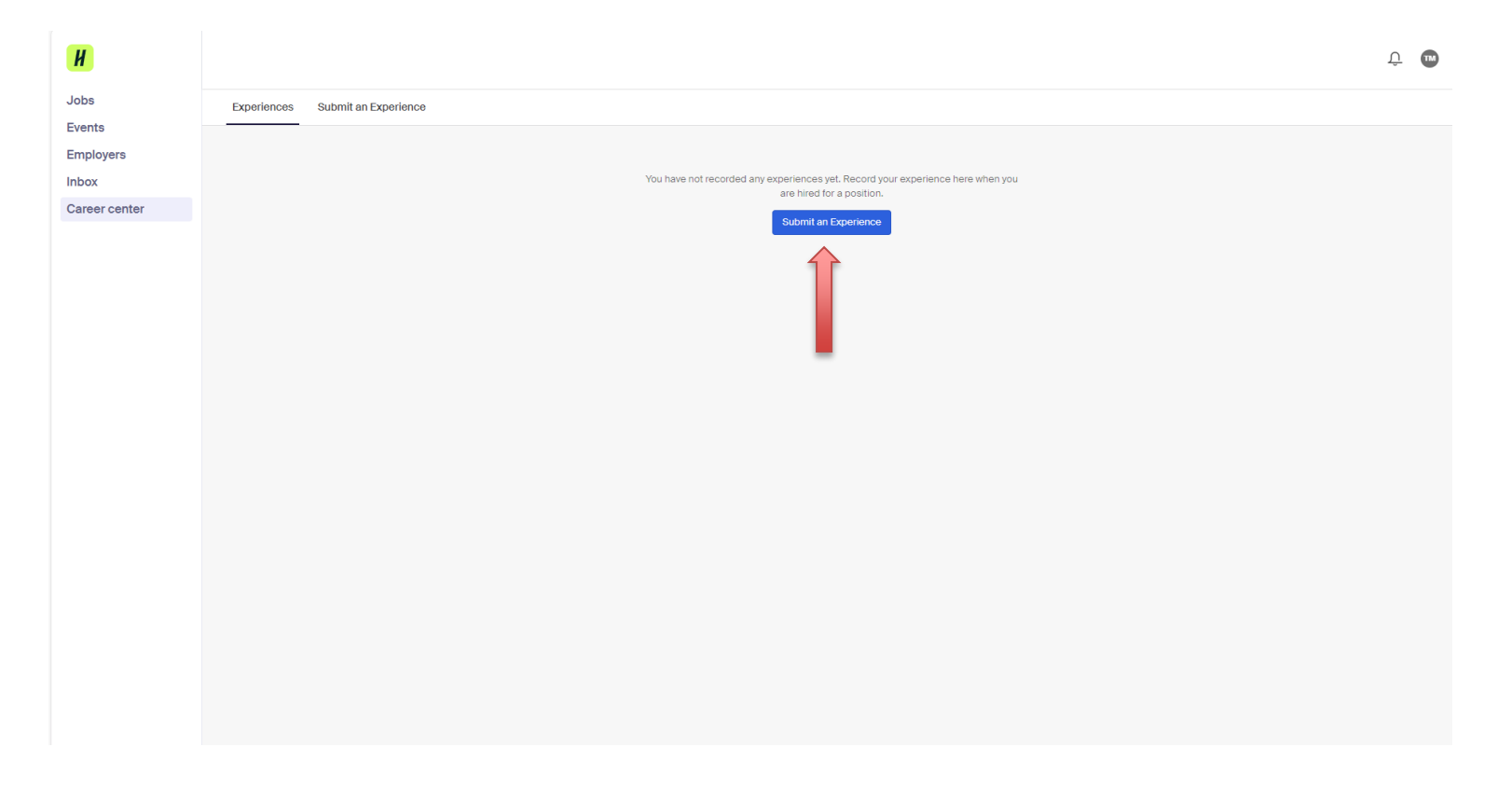

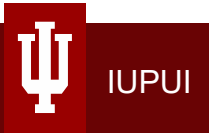

# Complete the Details & Organization Section

- Select the term of your internship.
- Make sure to input the full mailing address for location.

| И                   |                                                                        | ÷ 🚥 |
|---------------------|------------------------------------------------------------------------|-----|
| Jobs                | Experiences Submit an Experience                                       |     |
| Events<br>Employers | Details                                                                |     |
| Inbox               | * Experience template                                                  |     |
| Career center       | Select a template v                                                    |     |
|                     | *Term                                                                  |     |
|                     | Select a term 🔹                                                        |     |
|                     |                                                                        |     |
|                     | Organization                                                           |     |
|                     | _ Organization                                                         |     |
|                     | Type the organization name for your experience or choose from the list |     |
|                     | Organizations may be an employer, institution, or program.             |     |
|                     | Location                                                               |     |
|                     | Enter the location of the organization                                 |     |
|                     | Industry                                                               |     |
|                     | Select an industry 💌                                                   |     |
|                     | Phone number                                                           |     |
|                     |                                                                        |     |
|                     | Email                                                                  |     |
|                     |                                                                        |     |
|                     |                                                                        |     |
|                     |                                                                        |     |

# **Complete the Experience Section**

- Experience = enter your title. If you do not have a title, write "Intern"
- *Date* = input the start and end date. If your full-time job doubles as your internship, use the start and end date of the semester for dates.
- Experience Type = select "Internship".
- *Employment Type* = select if your internship is full time or part time.
- Salary = if your internship is a paid experience enter the pay, if it was unpaid enter "0"

| Testing                                         | × |
|-------------------------------------------------|---|
| If you do not see your job please type your own |   |
| Date                                            |   |
| 2024-01-01                                      |   |
| Experience type                                 |   |
| Internship                                      | × |
| Employment type                                 |   |
| Part-Time                                       | × |
|                                                 |   |
| Salary                                          |   |
| \$ 0                                            |   |
| Pay period                                      |   |
| hourly                                          |   |
| <ul> <li>monthly</li> </ul>                     |   |
| O yearly                                        |   |
| Offer date                                      |   |
| 0004.01.01                                      |   |

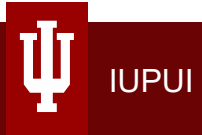

# **Complete Reviewer Contact Information**

- Enter your internship supervisor's contact information.
- Select "Submit an Experience" to go to the next page.

| Jobs          | International A                                                                                                    |
|---------------|----------------------------------------------------------------------------------------------------|
| Events        | Employment type                                                                                                    |
| mployers      | Part-Time X *                                                                                                    |
| nbox          | - Solar                                                                                                    |
| Career center | "vonny<br>▼ 0                                                                                                    |
|               | Pay period  (B) noty  month y  payset y                                                                                                    |
|               | *Offer date                                                                                                    |
|               | Add experience to profile?                                                                                                    |
|               | Reviewer contact information                                                                                                    |
|               | *Email Address                                                                                                    |
|               | tsprowel@u.adu                                                                                                    |
|               |                                                                                                    |
|               |                                                                                                    |
|               | An approver with this email address airsady exists. If you believe the below name is incorrect, contact your career center office to have it changed. Name                                               |
|               | An approver with this email address aiready exists. If you believe the below name is incorrect, contact your career center office to have it changed. Name Tradara McLaurine                             |
|               | An approver with this email address already exists. If you believe the below name is incorrect, contact your career center office to have it changed.           Name           Tradara         McLaurine |

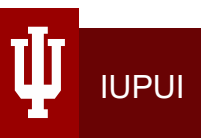

### Now What?

- Now that you have shared your internship experience, the form will be routed to your supervisor and the Campus Career and Advising Services Office for approval.
- Once approvals have been granted, an employer and student evaluation will be sent.
- Upon receipt of the supervisor and student evaluations, your experience will be routed to the Institute for Engaged Learning for inclusion onto your Record of Experiential and Applied Learning.

For questions, email <u>ccas@iupui.edu</u>

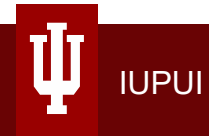